## Konfigurieren der Authentifizierung für ISE-Administration auf Zertifikats- oder Smartcard-Basis

## Inhalt

Einführung Voraussetzungen Anforderungen Verwendete Komponenten Konfigurieren Netzwerkdiagramm Beitritt zur ISE zu Active Directory Verzeichnisgruppen auswählen Aktivieren der auf Active Directory-Kennwörtern basierenden Authentifizierung für den Administratorzugriff Externe Identitätsgruppen Administratorgruppen zuordnen Vertrauenswürdiges Zertifikat importieren Zertifikatauthentifizierungsprofil konfigurieren Clientzertifikatbasierte Authentifizierung aktivieren Überprüfen Fehlerbehebung

## Einführung

In diesem Dokument wird beschrieben, wie die Client-Certificate-basierte Authentifizierung für den ISE-Managementzugriff (Identity Services Engine) konfiguriert wird. In diesem Beispiel authentifiziert sich der ISE-Administrator anhand des Benutzerzertifikats, um Administratorzugriff auf die Verwaltungs-GUI der Cisco Identity Services Engine (ISE) zu erhalten.

## Voraussetzungen

#### Anforderungen

Cisco empfiehlt, die folgenden Themen zu kennen:

- ISE-Konfiguration für Passwort und Zertifikatsauthentifizierung.
- Microsoft Active Directory (AD)

#### Verwendete Komponenten

Die Informationen in diesem Dokument basieren auf den folgenden Software- und Hardwareversionen:

- Cisco Identity Services Engine (ISE) Version 2.6
- Windows Active Directory (AD) Server 2008, Version 2
- Zertifikat

Die Informationen in diesem Dokument wurden von den Geräten in einer bestimmten Laborumgebung erstellt. Alle in diesem Dokument verwendeten Geräte haben mit einer leeren (Standard-)Konfiguration begonnen. Wenn das Netzwerk in Betrieb ist, sollten Sie die potenziellen Auswirkungen einer Konfiguration verstehen.

### Konfigurieren

In diesem Abschnitt können Sie das Client-Zertifikat oder die Smart Card als externe Identität für den Administratorzugriff auf die Cisco ISE-Verwaltungs-GUI konfigurieren.

#### Netzwerkdiagramm

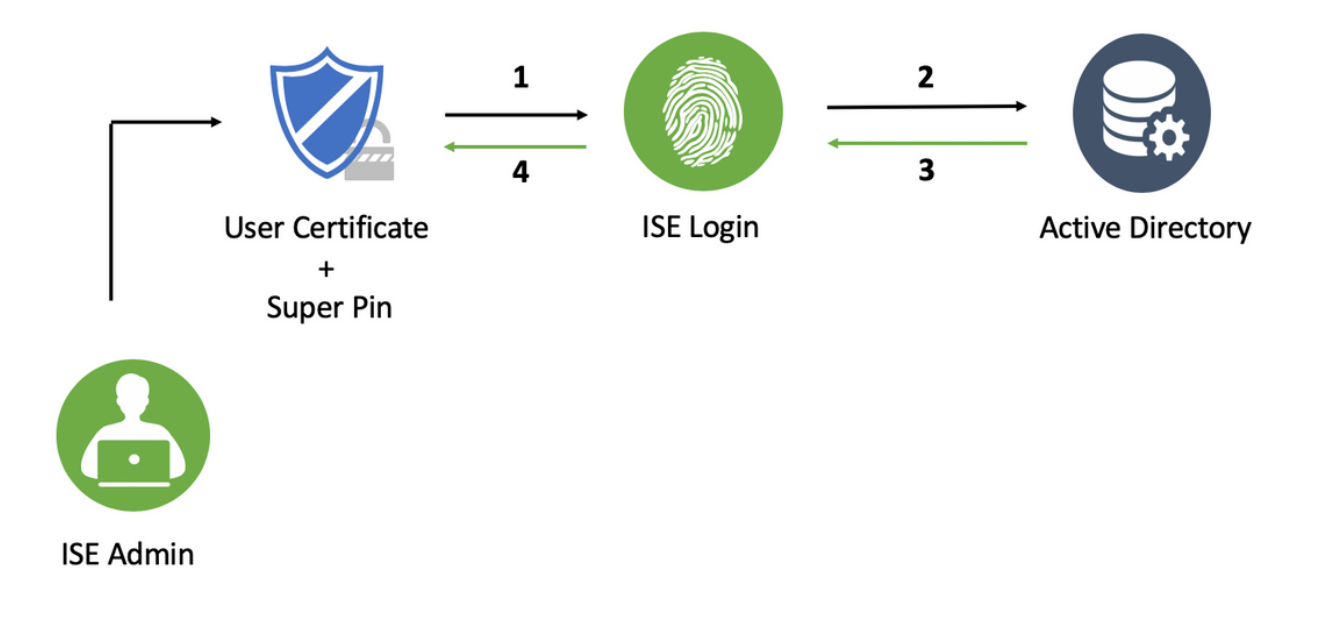

#### Beitritt zur ISE zu Active Directory

- 1. Wählen Sie Administration > Identitätsmanagement > Externe Identitätsquellen > Active Directory.
- 2. Erstellen Sie eine Active Directory-Instanz mit dem Join Point-Namen und der AD-Domäne in der Cisco ISE.
- 3. Klicken Sie auf Senden.

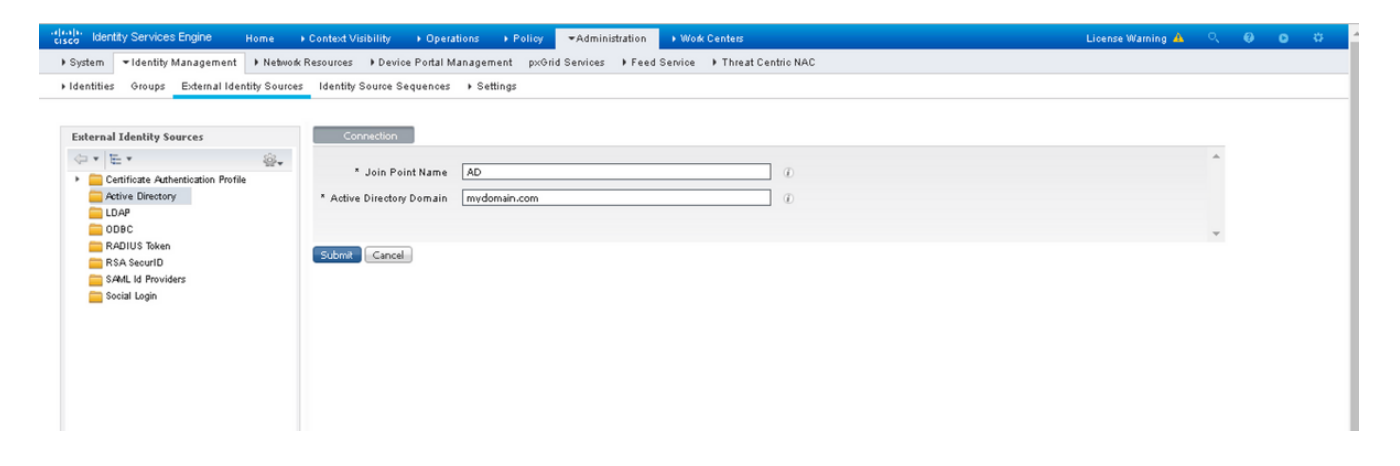

4. Verbinden Sie alle Knoten mit dem entsprechenden **Benutzernamen** und **Kennwort** in der Eingabeaufforderung.

| cisco Identity Services Engine Home                                                                                              | Context Visibility → Oper | ations + Policy -Admi             | nistration 🔹 Work C     | enters                               |                         | License Warning 🔺 | O, | 0 c | ø |  |
|----------------------------------------------------------------------------------------------------|---------------------------|-----------------------------------|-------------------------|--------------------------------------|-------------------------|-------------------|----|-----|---|--|
| System      +Identify Management     Helwork Resources     Horize Portal Management     px0/i/d Service     + Threat Centric NAC |                           |                                   |                         |                                      |                         |                   |    |     |   |  |
| + Identities Groups External Identity Sources                                                                                    | Identity Source Sequences | ▶ Settings                        |                         |                                      |                         |                   |    |     |   |  |
|                                                                                                    | -                         |                                   |                         |                                      |                         |                   |    |     |   |  |
| External Identity Sources                                                                                                    | Connection                | Whitelisted Domains Pas           | siveID Groups           | Attributes Advance                   | ced Settings            |                   |    |     |   |  |
| ↓ ↓ ↓ ↓ ↓ ↓ ↓ ↓ ↓ ↓ ↓ ↓ ↓ ↓ ↓ ↓ ↓ ↓ ↓                                                                                            | * Join Point Name         | AD                                |                         | Ø                                    |                         |                   |    |     | Ê |  |
| Active Directory     AD                                                                                                    | * Active Directory Domain | mydomain.com                      |                         | Ð                                    |                         |                   |    |     |   |  |
| DDBC                                                                                                    | on on Leave 🤦 Test        | : User 🛛 👌 Diagnostic Tool 🔗 R    | efresh Table            |                                      |                         |                   |    |     |   |  |
| ADIUS Token                                                                                                    | ISE Node                  | <ul> <li>ISE Node Role</li> </ul> | Status                  | Domain Controller                    | Site                    |                   |    |     |   |  |
| ERSA SecurID                                                                                                    | ise2.mydomain.com         | STANDALONE                        | 🖸 Operational           | WIN-58UQFTHFNIP.mydomai              | Default-First-Site-Name |                   |    |     |   |  |
| SAML Id Providers                                                                                                    |                           |                                   |                         |                                      | _                       |                   |    |     |   |  |
| Social Login                                                                                                    |                           | Join Domain                       |                         | dada da da data Disada a Demaia      | ×                       |                   |    |     |   |  |
|                                                                                                    |                           | Please specify the credentials    | required to Join ISE no | de(s) to the Active Directory Domain | ·                       |                   |    |     |   |  |
|                                                                                                    |                           | * AD User Name                    | e @                     |                                      |                         |                   |    |     |   |  |
|                                                                                                    |                           | * Passi                           | vord                    |                                      |                         |                   |    |     |   |  |
|                                                                                                    |                           | Specify Organizational Unit       | a a                     |                                      |                         |                   |    |     |   |  |
|                                                                                                    |                           | Store Credentials                 | e @                     |                                      |                         |                   |    |     |   |  |
|                                                                                                    |                           |                                   |                         | OK                                   | Cancel                  |                   |    |     |   |  |
|                                                                                                    |                           |                                   |                         |                                      |                         |                   |    |     |   |  |
|                                                                                                    |                           |                                   |                         |                                      |                         |                   |    |     |   |  |

5. Klicken Sie auf Speichern.

#### Verzeichnisgruppen auswählen

- 1. Erstellen Sie eine externe Administratorgruppe, und ordnen Sie diese der aktiven Verzeichnisgruppe zu.
- 2. Wählen Sie Administration >Identitätsmanagement > Externe Identitätsquellen > Active Directory > Gruppen > Wählen Sie Gruppen aus dem Verzeichnis aus.
- 3. Rufen Sie mindestens eine AD-Gruppe ab, der der Administrator angehört.

| es | Identity Source Sequences + Settings                 |                                             |            |
|----|------------------------------------------------------|---------------------------------------------|------------|
|    | Select Directory Groups                              |                                             | ×          |
|    | This dialog is used to select groups from the Direct | tory.                                       |            |
|    | Domain mydomain.com                                  | *                                           |            |
|    | Name Filter *ISE-*                                   | D Filter * Type Filter ALL                  | ·          |
|    | Retrieve Groups 2 Groups Retriev                     | ed.                                         |            |
|    | V Name                                               | Group SID                                   | Group Type |
|    | mydomain.com/ISE-Admin                               | S-1-5-21-4009324561-3650473562-621564990-1  | GLOBAL     |
|    | mydomain.com/Users/ISE-RO                            | S-1-5-21-4009324561-3650473562-621564990-11 | GLOBAL     |
|    |                                                      |                                             |            |
|    |                                                      |                                             |            |
|    |                                                      |                                             |            |
|    |                                                      |                                             |            |
|    |                                                      |                                             |            |
|    |                                                      |                                             |            |
|    |                                                      |                                             |            |
|    |                                                      |                                             |            |
|    |                                                      |                                             |            |
|    |                                                      |                                             |            |
|    |                                                      |                                             |            |
|    |                                                      |                                             |            |
|    |                                                      |                                             |            |
|    |                                                      |                                             |            |
|    |                                                      |                                             |            |
|    |                                                      |                                             |            |
|    |                                                      |                                             |            |
|    | 1                                                    |                                             |            |
|    |                                                      |                                             |            |
|    |                                                      |                                             |            |
|    |                                                      |                                             |            |
|    |                                                      |                                             | OK Capcel  |
|    |                                                      |                                             |            |
|    |                                                      |                                             |            |

4. Klicken Sie auf Speichern.

# Aktivieren der auf Active Directory-Kennwörtern basierenden Authentifizierung für den Administratorzugriff

- 1. Aktivieren Sie die Active Directory-Instanz als kennwortbasierte Authentifizierungsmethode, die der ISE bereits zuvor beigetreten ist.
- 2. Wählen Sie Administration > System > Admin access > Authentication (Verwaltung > System > Administratorzugriff > Authentifizierung) aus, wie im Bild gezeigt.

| disco Identity Services Engine     | Home  Context Visibility  Operations  Policy  Administration  Work Centers                                 |
|------------------------------------|----------------------------------------------------------------------------------------------------|
| ▼ System → Identity Management     | Network Resources     Povice Portal Management     pxGrid Services     Peed Service     Threat Centric NAC |
| Deployment Licensing + Certific    | cates → Logging → Maintenance Upgrade → Backup & Restore →Admin Access → Settings                          |
| Authentication                     | Authentication Method Password Policy Account Disable Policy Lock/Suspend Settings                         |
| Authorization                      | Authentication Type                                                                                        |
| <ul> <li>Administrators</li> </ul> | Password Based                                                                                             |
| • Settings                         | * Identity Source AD:AD                                                                                    |
|                                    | O Client Certificate Based                                                                                 |
|                                    |                                                                                                    |
|                                    | Save Reset                                                                                                 |
|                                    |                                                                                                    |

3. Klicken Sie auf Speichern.

**Hinweis**: Zur Aktivierung der zertifikatbasierten Authentifizierung ist eine kennwortbasierte Authentifizierungskonfiguration erforderlich. Diese Konfiguration sollte nach erfolgreicher Konfiguration der zertifikatbasierten Authentifizierung zurückgesetzt werden.

#### Externe Identitätsgruppen Administratorgruppen zuordnen

In diesem Beispiel wird die externe AD-Gruppe der standardmäßigen Admin-Gruppe zugeordnet.

- 1. Wählen Sie Administration > System >Admin Access >Administrator >Admin Groups > Super Admin.
- 2. Aktivieren Sie Typ als Extern und wählen Sie unter Externe Gruppen die AD-Gruppe aus.

| cisco Identity Services Engine | Home  + Context Visibility  + Operations  + Policy                                                             | License W |
|--------------------------------|----------------------------------------------------------------------------------------------------|-----------|
| ▼ System → Identity Management | Network Resources     Device Portal Management     pxGrid Service     Feed Service     Threat Centric NAC      |           |
| Deployment Licensing + Certifi | cates → Logging → Maintenance Upgrade → Backup & Restore <mark>→</mark> Admin Access → Settings                |           |
| Authentication Authorization   | Admin Groups > System Admin<br>Admin Group                                                                     |           |
| ▼ Administrators               | Description Access permission for Operations tab. Includes System and data access permission for Admin Groups. |           |
| Admin Users                    | Type V External                                                                                                |           |
| Admin Groups                   | External Identity Source                                                                                       |           |
| Settings                       | Name : AD                                                                                                    |           |
|                                | * Imydomain.com/ISE-Admin O +<br>Member Users                                                                  |           |
|                                |                                                                                                    |           |
|                                | Status Email Username First Name Last Name                                                                     |           |
|                                | Ro data avaliabie                                                                                              |           |

- 3. Klicken Sie auf Speichern.
- 4. Wählen Sie Administration > System > Admin Access > Administrator Groups > Read Only Admin (Nur Lesezugriff) aus.
- 5. Aktivieren Sie Type as **External** und wählen Sie unter **External groups** die AD-Gruppe aus, wie im Bild gezeigt.

| -4(++1)-<br>cisco Identity Services Engine Home →     | Context Visibility + Operations + Policy - Administration + Work Centers License W   |
|-------------------------------------------------------|--------------------------------------------------------------------------------------|
| ▼System → Identity Management → Network F             | Resources                                                                            |
| Deployment Licensing + Certificates + Log             | ging → Maintenance Upgrade → Backup & Restore <mark>▼</mark> Admin Access → Settings |
| Authentication Admin Grou<br>Authorization Admin Grou | րբ » Read Only Admin<br>ՏԱՌ<br>* Name – Read Only Admin                              |
| ▼ Administrators D                                    | escription Access Permission for admin with read-only functionality                  |
| Admin Users                                           | Type 🗸 External                                                                      |
| Admin Groups External Id                              | entity Source                                                                        |
| Settings     Name : AD                                |                                                                                      |
| ▼ Extern                                              | al Groups 🕧                                                                          |
| × my                                                  | domain.com/Users/ISE-RO 🛛 😳 🕂                                                        |
| Member I<br>Users                                     | Jsers                                                                                |
| 🕂 Add 👻                                               | X Delete                                                                             |
| Status                                                | Email Username First Name Last Name                                                  |
|                                                       | No data available                                                                    |
|                                                       |                                                                                      |
|                                                       |                                                                                      |
|                                                       |                                                                                      |
|                                                       |                                                                                      |
| Save                                                  | leset                                                                                |

6. Klicken Sie auf Speichern.

#### Vertrauenswürdiges Zertifikat importieren

- 1. Importieren Sie das Zertifikat der Zertifizierungsstelle (Certificate Authority, CA), das das Clientzertifikat signiert.
- 2. Auswählen Administrator > System > Certificates > Trusted Certificate > Import.
- 3. Klicken Sie auf Durchsuchen, und wählen Sie das Zertifizierungsstellenzertifikat aus.
- 4. Aktivieren Sie das Kontrollkästchen Vertrauenswürdig für Client-Authentifizierung und Syslog, wie im Bild gezeigt.

| dentity Services Engine                                                                                                    | Home + Context Visibility + Operations + Policy - Administration + Work Centers                                                                                                    | License Warning | <u>ه</u> | θ | • • |
|----------------------------------------------------------------------------------------------------|----------------------------------------------------------------------------------------------------|-----------------|----------|---|-----|
| ▼ System                                                                                                    | Network Resources     Device Portal Management     pxGrid Service     Feed Service     Threat Centric NAC                                                                                  |                 |          |   |     |
| Deployment Licensing • Certif                                                                                                | sates → Logging → Maintenance Upgrade → Backup & Restore → Admin Access → Settings                                                                                                    |                 |          |   |     |
| Certificate Management<br>System Certificates<br>Trusted Certificates<br>OCSP Client Profile<br>Certificate Signing Requests | Import a new Certificate into the Certificate Store  * Certificate File Choose File DCcomDCmymainW.pem  Friendly Name  Trusted For: ①  Trusted For: ①  Trust for authentication within ISE |                 |          |   |     |
| Certificate Authority                                                                                                    | Trust for client authentication and Syslog  Trust for authentication of Cisco Services  Validate Certificate Extensions                                                                    |                 |          |   |     |
|                                                                                                    | Description Cancel                                                                                                    |                 |          |   |     |

5. Klicken Sie auf Senden.

#### Zertifikatauthentifizierungsprofil konfigurieren

1. Um ein Zertifikatauthentifizierungsprofil für die zertifikatbasierte Authentifizierung des Clients

zu erstellen, wählen Sie Administration >Identitätsmanagement > Externe Identitätsquellen > Zertifikatauthentifizierungsprofil > Hinzufügen.

- 2. Profilname hinzufügen
- 3. Wählen Sie das entsprechende Attribut aus, das den Administratorbenutzernamen im Zertifikatattribut enthält.
- 4. Wenn der AD-Datensatz für den Benutzer das Benutzerzertifikat enthält und das vom Browser erhaltene Zertifikat mit dem Zertifikat in AD vergleichen möchte, aktivieren Sie das Kontrollkästchen Immer Binärvergleich durchführen und wählen den zuvor angegebenen Active Directory-Instanznamen aus.

| cisco | lder                                                                                | tity Ser                                                                                           | vices I                                                     | Engine       | Home        | ➤ Context Vis                                                   | sibility                           | <ul> <li>Operations</li> </ul>                                                                                                    | Policy                                                                                                    | ▼Adminis       | stration                         | ♦ Work                   | Centers                                     |
|-------|-------------------------------------------------------------------------------------|----------------------------------------------------------------------------------------------------|-------------------------------------------------------------|--------------|-------------|-----------------------------------------------------------------|------------------------------------|----------------------------------------------------------------------------------------------------|----------------------------------------------------------------------------------------------------|----------------|----------------------------------|--------------------------|---------------------------------------------|
| ♦ S3  | stem                                                                                | ▼lde                                                                                               | ntity M                                                     | anagement    | ▶ Netwo     | rk Resources                                                    | ▶ Device                           | e Portal Manag                                                                                                    | ement p×G                                                                                                    | rid Services   | ▶ Feed                           | Service                  | Threat Centric NAC                          |
| ⊮ Id  | entitie                                                                             | 5 Gro                                                                                              | ups                                                         | External Ide | ntity Sourc | es Identity :                                                   | Source Se                          | quences 🕨 S                                                                                                    | Settings                                                                                                    |                |                                  |                          |                                             |
|       | kterna<br>+ 1<br>C<br>A<br>A<br>B<br>C<br>A<br>A<br>C<br>A<br>A<br>S<br>S<br>S<br>S | I Ident<br>s Gro<br>entificat.<br>AD<br>DAP<br>DBC<br>ADIUS :<br>SA Sect<br>AML Id I<br>cocial Log | ity Sou<br>a Auther<br>rectory<br>Token<br>IrID<br>Provider | External Ide | le Sev      | es Identity :<br>Certificat<br>Certifica<br>Certifica<br>Submit | Us<br>bh Client C<br>ifficate In I | quences > S<br>cation Profiles<br>entication Pr<br>* Name<br>Description<br>Identity Store<br>te Identity From<br>ertificate Again<br>dentity Store | AD<br>AD<br>AD<br>AD<br>Any Su<br>Any Su<br>Any Su<br>Any Su<br>Any Su<br>Any Su<br>Any Su<br>Any Su<br>Any Su | rtificate Aut  | Subject<br>native Nationary comp | Alternativ<br>me Attribu | e<br>// // // // // // // // // // // // // |
|       |                                                                                     |                                                                                                    |                                                             |              |             | Submit                                                          | Cancel                             |                                                                                                    | ○ Only<br>④ Alway                                                                                              | to resolve ide | entity amb                       | iguity<br>arison         |                                             |
|       |                                                                                     |                                                                                                    |                                                             |              |             |                                                                 |                                    |                                                                                                    |                                                                                                    |                |                                  |                          |                                             |

5. Klicken Sie auf Senden.

**Hinweis**: Das gleiche Zertifikatauthentifizierungsprofil kann auch für die identitätsbasierte Endpunkt-Authentifizierung verwendet werden.

#### Clientzertifikatbasierte Authentifizierung aktivieren

1. Auswählen Administration > System > Admin Access > Authentication > Authentication Method Client Certificate Based.

| cisco Identity Services Engine                              |                                       | ations                                                          |  |  |  |  |
|-------------------------------------------------------------|---------------------------------------|-----------------------------------------------------------------|--|--|--|--|
| ▼ System → Identity Management                              | Network Resources     Device Portal 1 | Management pxGrid Services + Feed Service + Threat Centric NAC  |  |  |  |  |
| Deployment Licensing + Certificates + Logging + Maintenance |                                       |                                                                 |  |  |  |  |
| 0                                                           |                                       | nodes. This will result in significant downtime for the system. |  |  |  |  |
| Authentication                                              | Authentication Method                 |                                                                 |  |  |  |  |
| Authorization                                               | Authentication Type                   | Cancel                                                          |  |  |  |  |
| ▼ Administrators                                            | O Password Based                      |                                                                 |  |  |  |  |
| Admin Users                                                 |                                       | * Identity Source AD:AD *                                       |  |  |  |  |
| Admin Groups                                                |                                       |                                                                 |  |  |  |  |
| Settings                                                    | Client Certificate Based              |                                                                 |  |  |  |  |
|                                                             |                                       |                                                                 |  |  |  |  |
|                                                             | Save Reset                            |                                                                 |  |  |  |  |
|                                                             |                                       |                                                                 |  |  |  |  |
|                                                             |                                       |                                                                 |  |  |  |  |
|                                                             |                                       |                                                                 |  |  |  |  |

- 2. Klicken Sie auf OK.
- 3. Wählen Sie das zuvor konfigurierte Zertifikatauthentifizierungsprofil aus.
- 4. Wählen Sie den Instanznamen der Active Directory-Instanz aus.

| cisco Identity Services Engine     | Home + Context Visibility + Operations + Policy <a href="#"> </a> Administration + Work Centers           |
|------------------------------------|----------------------------------------------------------------------------------------------------|
| ▼ System → Identity Management     | Network Resources     Device Portal Management     pxGrid Service     Feed Service     Threat Centric NAC |
| Deployment Licensing + Certific    | cates → Logging → Maintenance Upgrade → Backup & Restore <mark>→</mark> Admin Access → Settings           |
| 3 Authentication                   | Authentication Method Password Policy Account Disable Policy Lock/Suspend Settings                        |
| Authorization                      | Authentication Type                                                                                       |
| <ul> <li>Administrators</li> </ul> | O Password Based                                                                                          |
| Admin Users                        |                                                                                                    |
| Admin Groups                       | Client Certificate Based     * Certificate Authentication Profile     CAC Login Profile     *             |
|                                    | * Identity Source AD:AD                                                                                   |
|                                    | Save Reset                                                                                                |
|                                    |                                                                                                    |
|                                    |                                                                                                    |

- 5. Klicken Sie auf Speichern.
- 6. ISE-Services auf allen Knoten, die bei der Bereitstellung neu gestartet werden.

| cisco Identity Services Engine | Home → Context Visibility → Ope     | erations   Policy  Administration   | ▶ Work Centers                               |  |
|--------------------------------|-------------------------------------|-------------------------------------|----------------------------------------------|--|
| ▼ System → Identity Management | Network Resources     Device Portal | Management pxGrid Services + Feed : | Service                                      |  |
| Deployment Licensing + Certifi | cates → Logging → Maintenance 🔒     | The system will now restart.        |                                              |  |
| 0                              |                                     |                                     |                                              |  |
| Authentication                 | Authentication Method               |                                     |                                              |  |
| Authorization                  | Authentication Type                 |                                     | ок                                           |  |
| ★ Administrators               | O Password Based                    |                                     |                                              |  |
| Admin Users                    |                                     |                                     |                                              |  |
| Admin Groups                   |                                     |                                     |                                              |  |
| Settings                       | Client Certificate Based            | * Certificate                       | e Authentioation Profile CAC_Login_Profile * |  |
|                                |                                     |                                     | * Identity Source AD:AD *                    |  |
|                                |                                     |                                     |                                              |  |
|                                | Save Reset                          |                                     |                                              |  |
|                                |                                     |                                     |                                              |  |
|                                |                                     |                                     |                                              |  |
|                                |                                     |                                     |                                              |  |

## Überprüfen

Überprüfen Sie den Zugriff auf die ISE-GUI, nachdem sich der Dienststatus des Anwendungsservers in Ausführung geändert hat.

Super Admin User (Super-Admin-Benutzer): Stellen Sie sicher, dass der Benutzer aufgefordert wird, ein Zertifikat für die Anmeldung bei der ISE-GUI auszuwählen, und dass er Super Admin-Berechtigungen erhält, wenn das Zertifikat ein Benutzer der Super Admin External Identity-Gruppe ist.

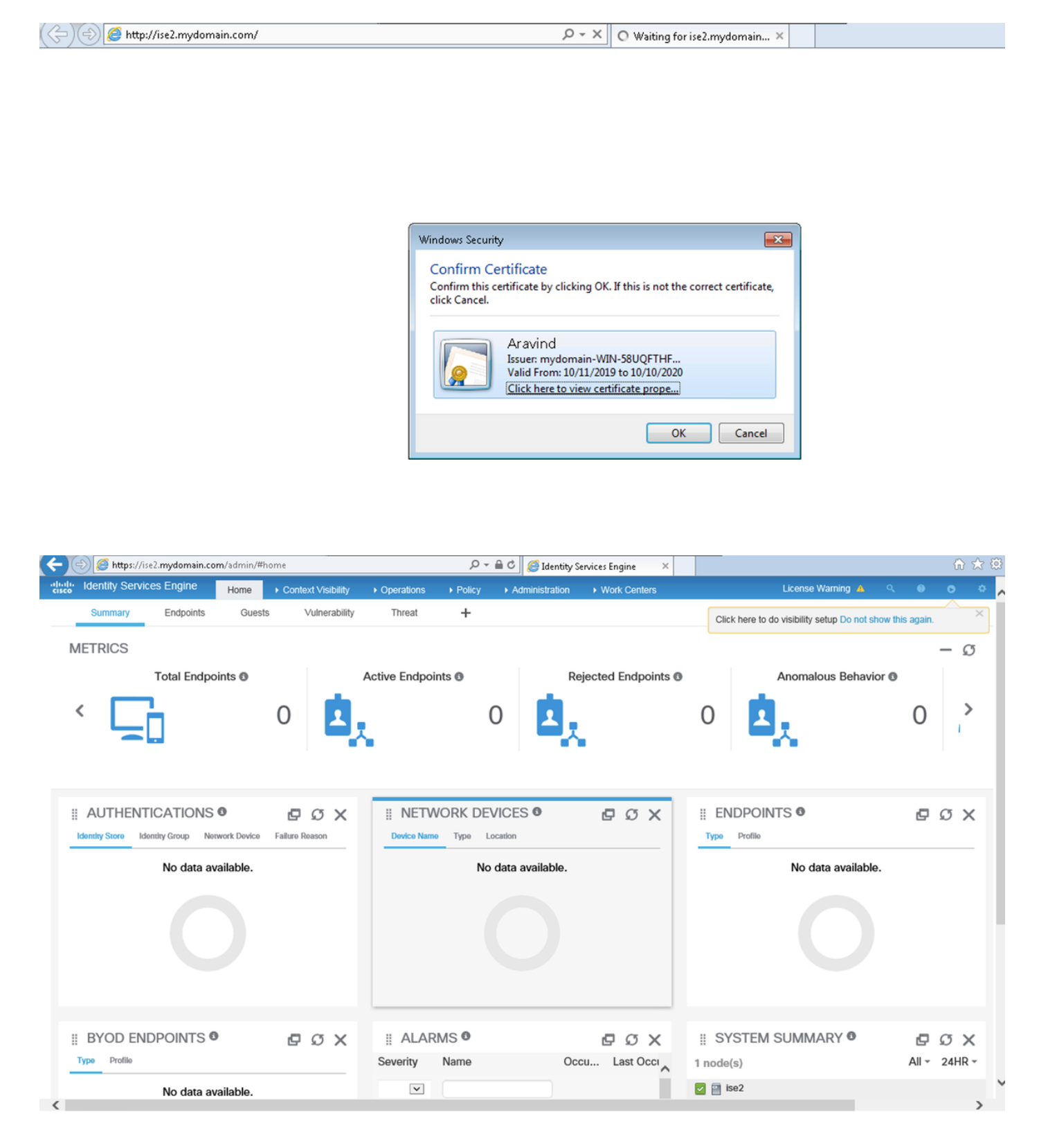

Schreibgeschützter Admin-Benutzer: Vergewissern Sie sich, dass der Benutzer aufgefordert wird, ein Zertifikat für die Anmeldung bei der ISE-GUI auszuwählen, und dass ihm Schreibschutzberechtigungen gewährt werden, wenn das Zertifikat einem Benutzer angehört, der zur Gruppe "Schreibgeschützt" der externen Administrator-Identität gehört.

| ( ) ( ) ( https://ise2.mydomain.com/ | × - ۵                                                    | ○ Waiting for ise2.mydomain ×             |  |
|--------------------------------------|----------------------------------------------------------|-------------------------------------------|--|
|                                      |                                                          |                                           |  |
|                                      |                                                          |                                           |  |
|                                      |                                                          |                                           |  |
|                                      |                                                          |                                           |  |
|                                      |                                                          |                                           |  |
|                                      |                                                          |                                           |  |
|                                      |                                                          |                                           |  |
| ſ                                    |                                                          |                                           |  |
|                                      | Windows Security                                         | ×                                         |  |
|                                      | Confirm Certificate                                      |                                           |  |
|                                      | Confirm this certificate by clicking OK<br>click Cancel. | . If this is not the correct certificate, |  |
|                                      |                                                          |                                           |  |
|                                      | Vinodh                                                   |                                           |  |
|                                      | Issuer: mydomain-WI<br>Valid From: 10/16/201             | N-58UQFTHF<br>9 to 10/15/2020             |  |
|                                      | Click here to view cer                                   | tificate prope                            |  |
|                                      |                                                          |                                           |  |
|                                      |                                                          | OK Cancel                                 |  |
|                                      |                                                          |                                           |  |

| < li>https://ise2.mydomain.com/admin/                                   | 🔎 👻 🖴 🖒 🏉 Identity Services Engine 🛛 🛛                       | ☆ 🕸                                   |
|-------------------------------------------------------------------------|--------------------------------------------------------------|---------------------------------------|
| Home Context Visibility                                                 | Operations      Policy      Administration      Work Centers | 🚔 Read-Only License Warning 🔺 🔍 🐵 🌣 🖕 |
| Summary Endpoints Guests Vulnerability                                  | Threat 🕂                                                     | ¢ -                                   |
| METRICS                                                                 |                                                              | - Ø                                   |
|                                                                         | Active Endpoints  Rejected Endpoints                         |                                       |
| Identity Store     Identity Group     Network Device     Failure Reason | III NETWORK DEVICES  C  C  X Device Name Type Location       | II ENDPOINTS   IV Profile             |
| No data available.                                                      | No data available.                                           | No data available.                    |
| III BYOD ENDPOINTS O D X                                                | II ALARMS  C C X Severity Name Occu Last Occi                | II SYSTEM SUMMARY AII - 24HR -        |
| No data available.                                                      |                                                              | M II 1967                             |

**Hinweis**: Wenn eine Common Access Card (CAC) verwendet wird, legt Smartcard das Benutzerzertifikat der ISE vor, nachdem der Benutzer seinen gültigen Super-Pin eingegeben hat.

## Fehlerbehebung

- Verwenden Sie den Befehl application start ise safe, um die Cisco ISE im abgesicherten Modus zu starten, der es ermöglicht, die Zugriffskontrolle für das Admin-Portal vorübergehend zu deaktivieren und die Konfiguration zu korrigieren und die Dienste der ISE mit dem Befehl application stop ise gefolgt von application start ise neu zu starten..
- 2. Die Option "safe" bietet eine Möglichkeit zur Wiederherstellung, wenn ein Administrator versehentlich den Zugriff auf das Cisco ISE-Admin-Portal für alle Benutzer sperrt. Dieses Ereignis kann auftreten, wenn der Administrator auf der Seite Administration > Admin Access > Settings > Access (Administration > Administratorzugriff > Einstellungen > Zugriff) eine falsche IP-Zugriffsliste konfiguriert hat. Die Option "safe" umgeht außerdem die zertifikatsbasierte Authentifizierung und kehrt zur Standard-Benutzernamen- und Kennwortauthentifizierung für die Anmeldung beim Cisco ISE Admin-Portal zurück.